آموزش تصويرى آزمون سلامت روان

تنظيم كننده: بهدخت جمال الدينى

# آدرس پورتال همگام

# www.Hamgam.medu.ir

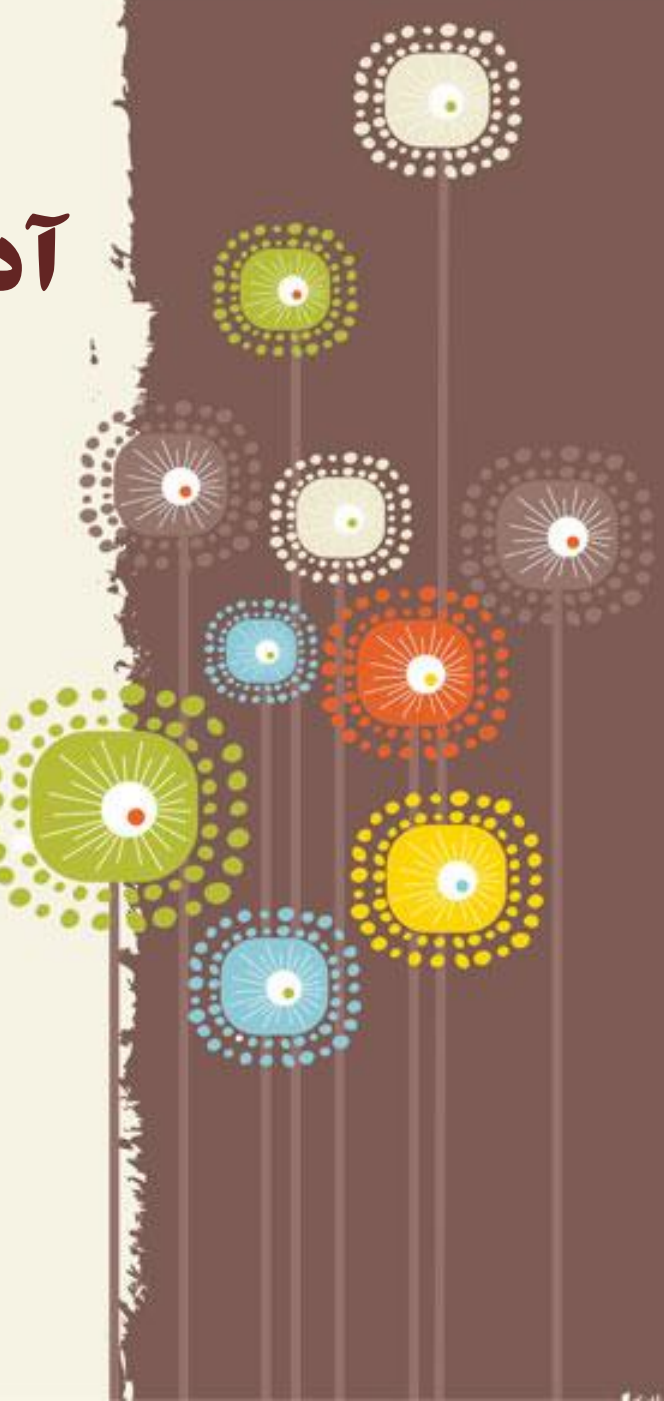

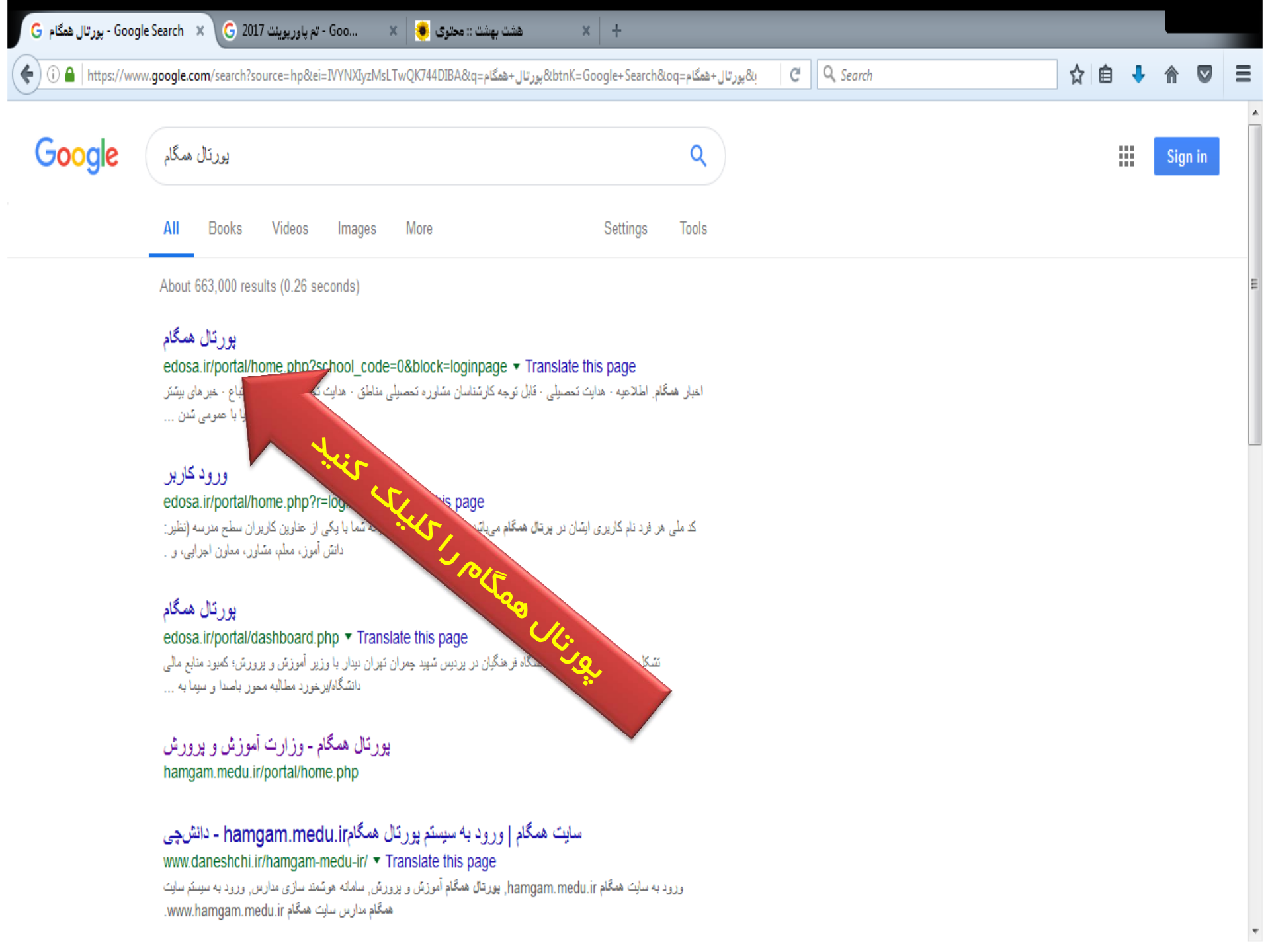

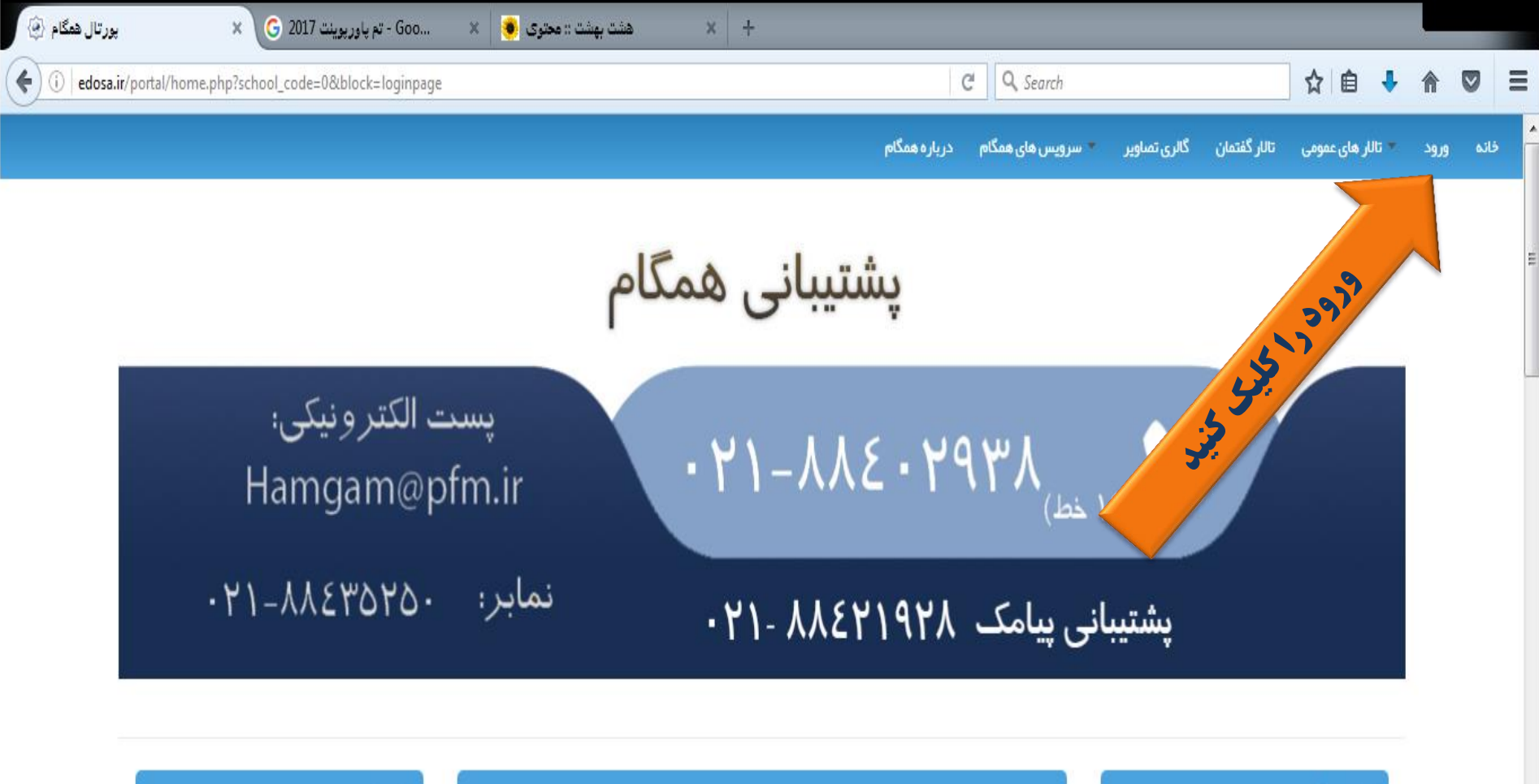

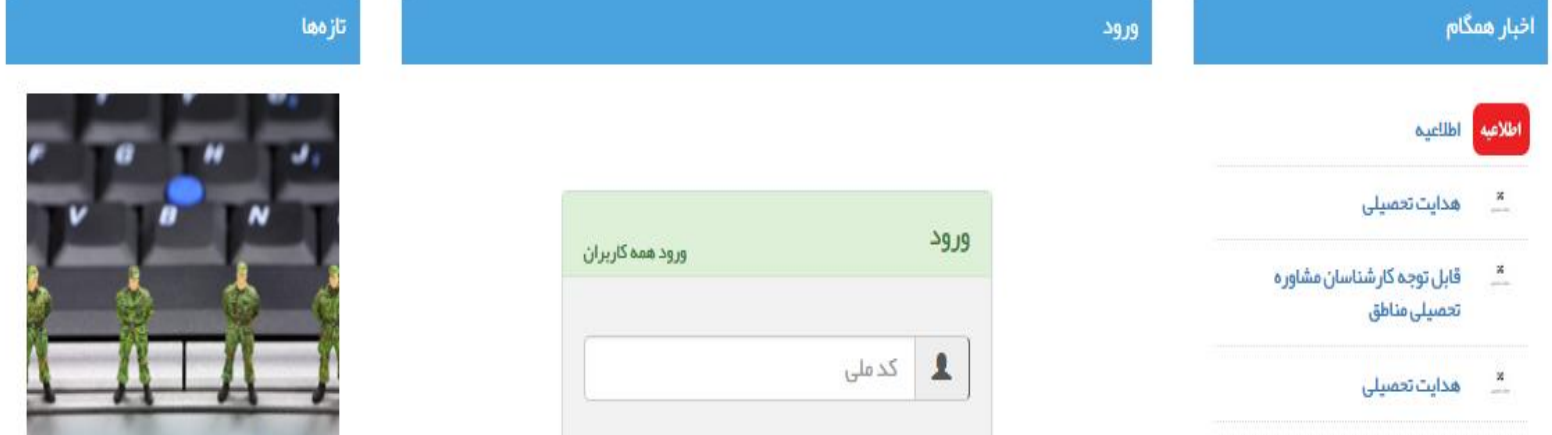

----

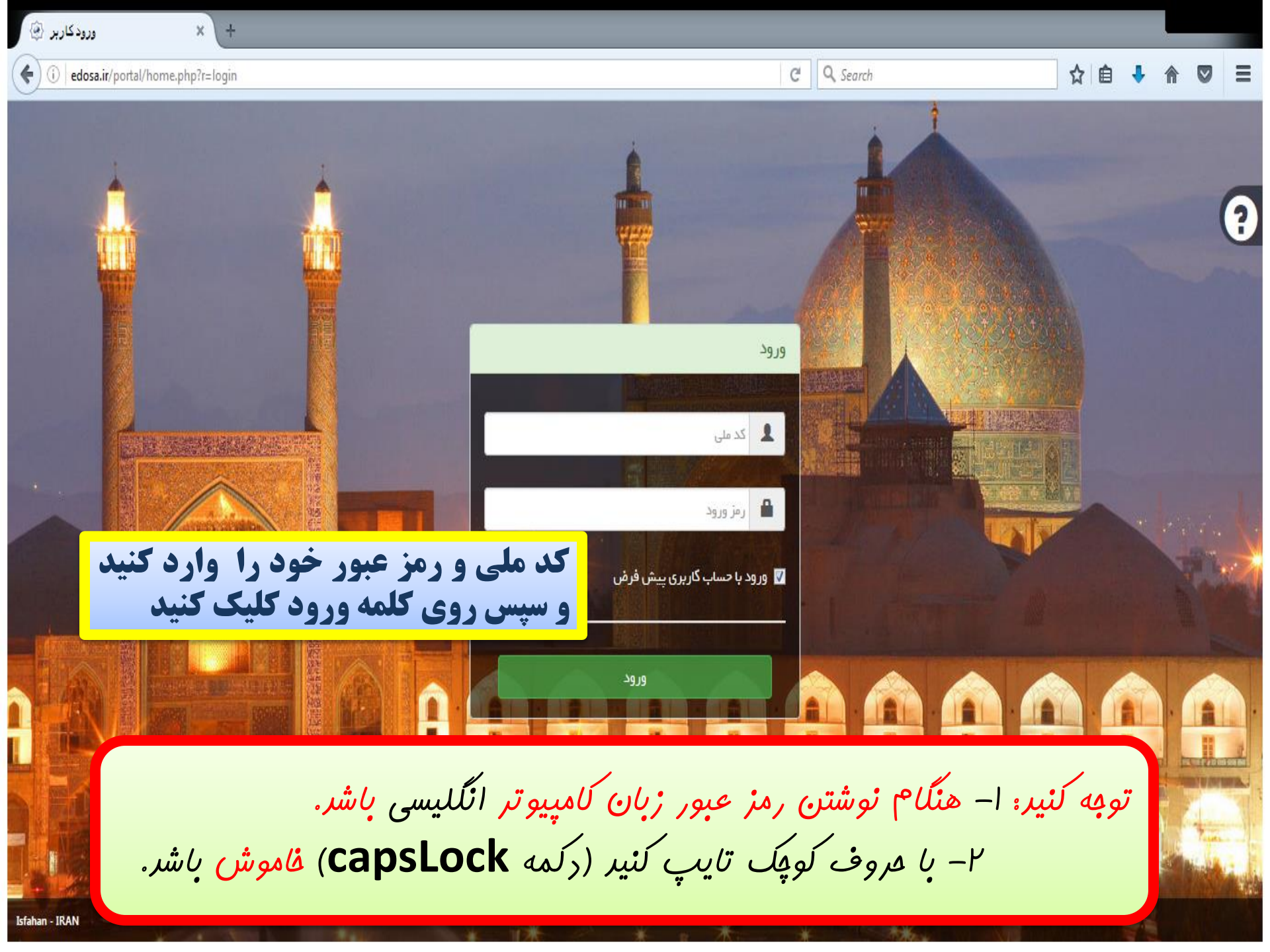

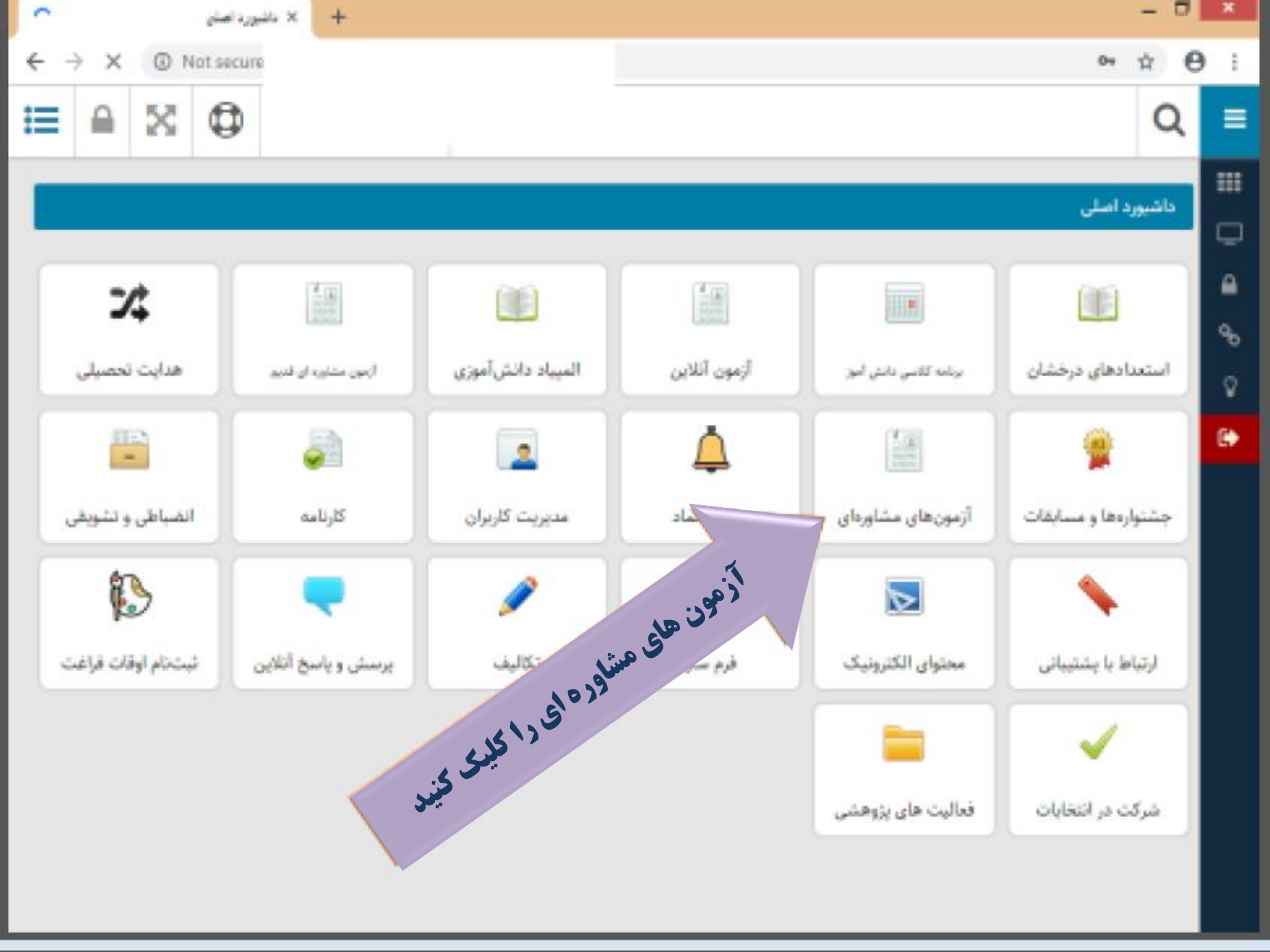

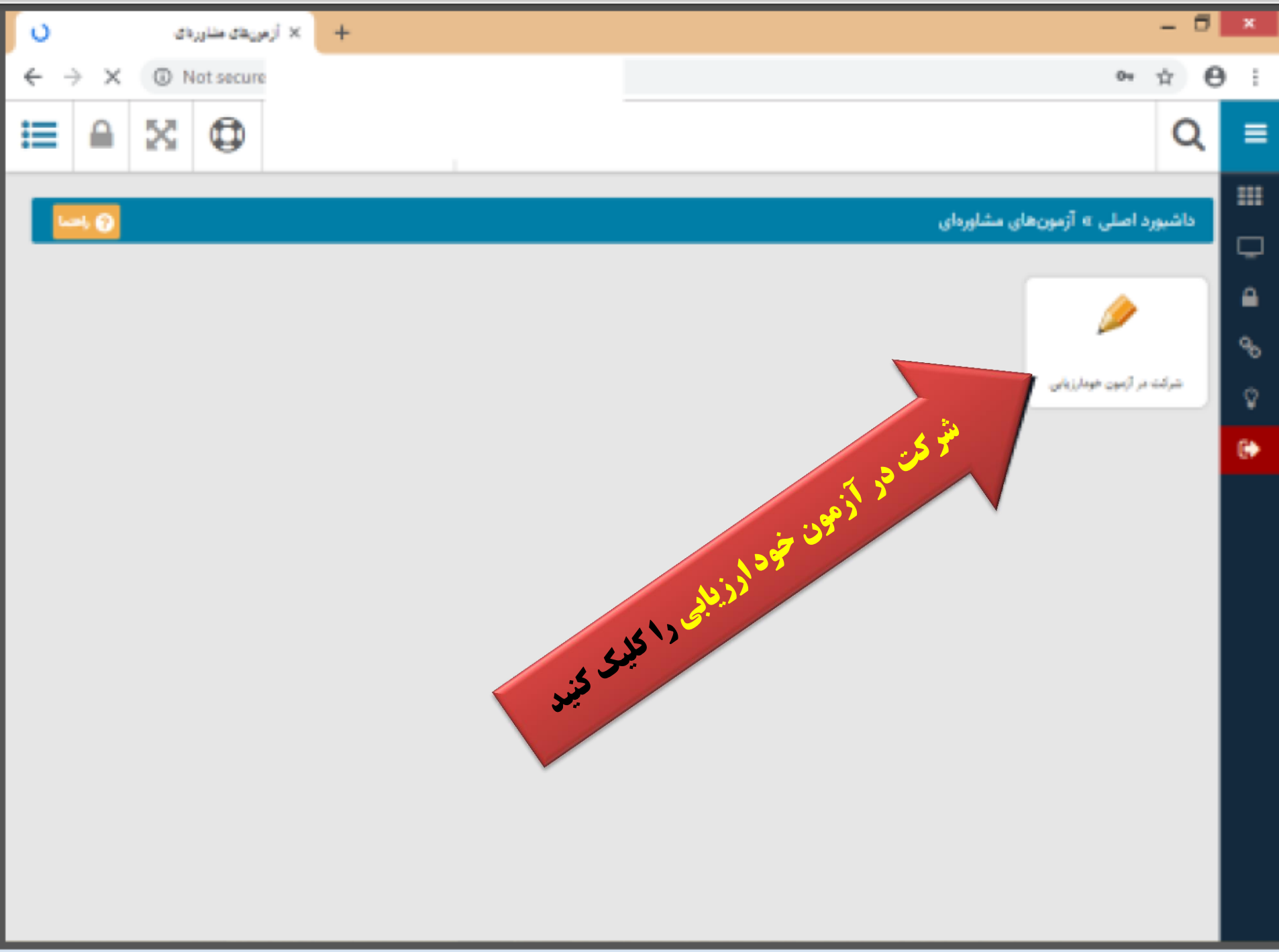

| ~   |             | فونار زيابن | نبرکت در آزهون | × + |                                                        | -    |   | ×   |
|-----|-------------|-------------|----------------|-----|--------------------------------------------------------|------|---|-----|
| ← · | ×           | 0           | lot secure     |     | 0+                                                     | ά.   | θ | ÷   |
| ≣   |             | $\otimes$   | ٩              |     |                                                        | C    | ۶ | ≡   |
|     | ول حال مراء | ⊬ 0;        |                |     | رد اصلی » آزمونهای مشاورهای » شرکت در آزمون خودارزیابی | اشيو | , | === |

# شرکت در آزمون خودارزیابی

□ •

|   | ال وضعيت   | ا ا شروع و پایان اجرا | عنوان فاز                      | ]]. عنوان اجرا           | ii رديف |
|---|------------|-----------------------|--------------------------------|--------------------------|---------|
| þ | فرکت نگرده | YT:09:                | خودارزیابی سلامت روانی-رفتاری  | آزمون سلامت روانی رفتاری | 3       |
|   |            | لی ۱ یعدی انتها       | تا ۱ از مجموع ۱ مورد ابتدا قبا | نمایش ۱                  |         |
| ~ | Y.         |                       |                                |                          |         |
|   | Y.         |                       |                                |                          |         |
|   | K          |                       |                                |                          |         |
|   |            |                       |                                |                          |         |
|   |            | ec.                   |                                |                          |         |
|   |            |                       |                                |                          |         |

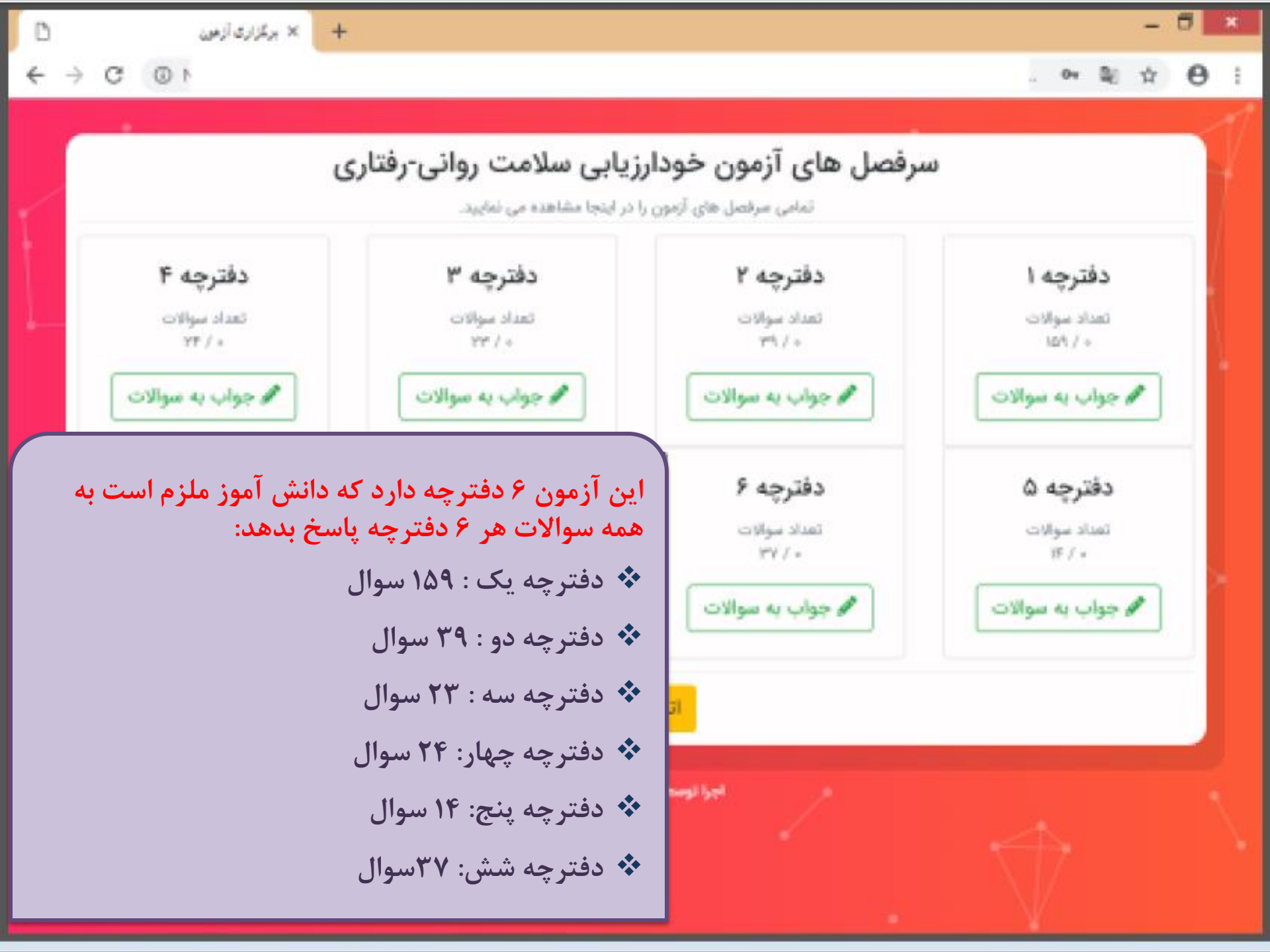

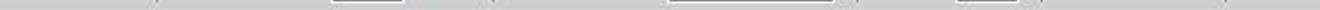

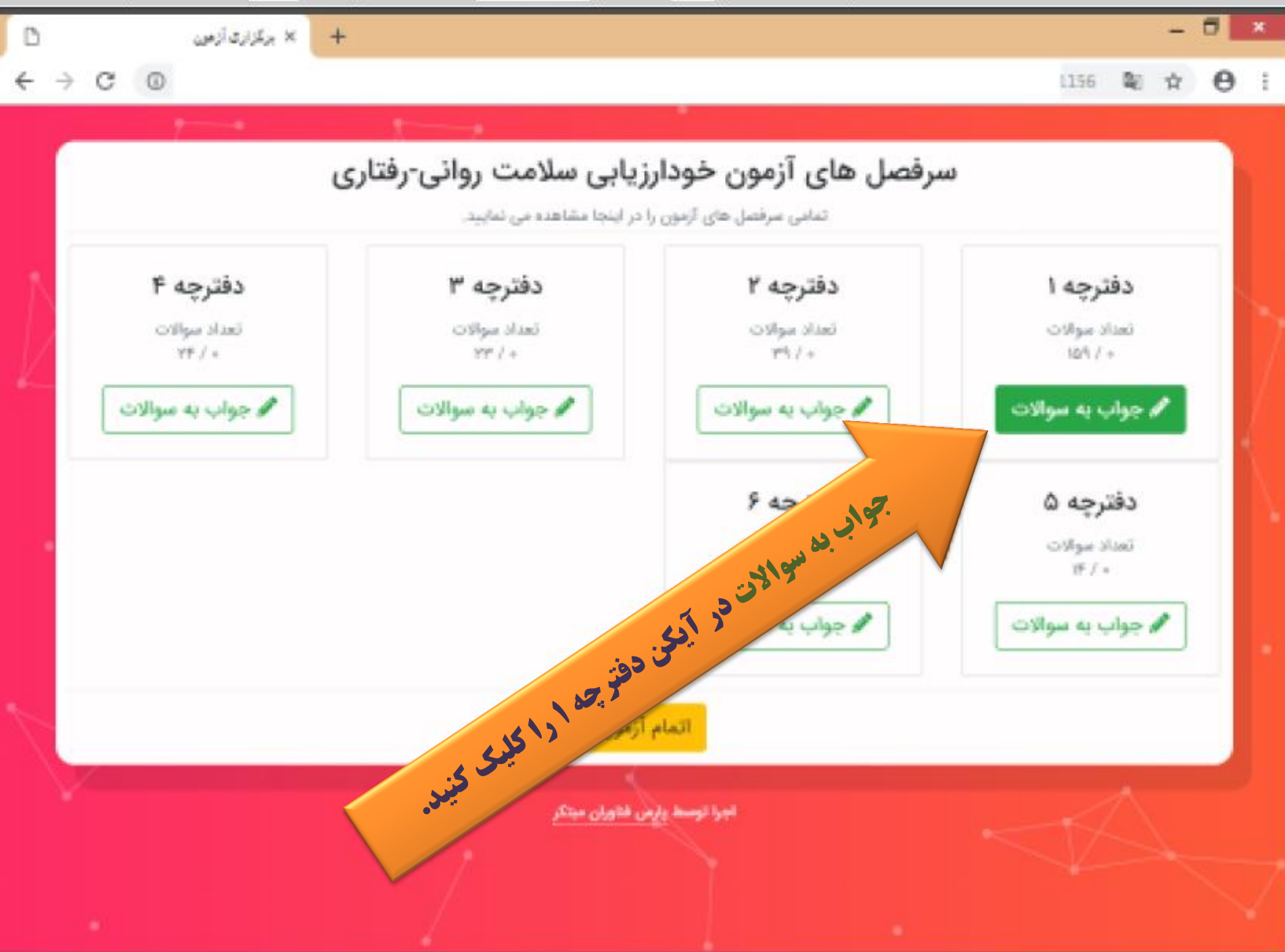

با دو روش مي توان به سوالات پاسخ داد:

۱ – پس از پاسخگویی به سوال اول ، با انتخاب گزینه بعدی به بقیه سوالات پاسخ دهید

۲- با کلیک روی لیست سوالات ، شماره سوالات نشان داده می شود. شما با انتخاب شماره مورد نظر خود ، به سوال پاسخ دهید.

116g. 2 1 0 1

0

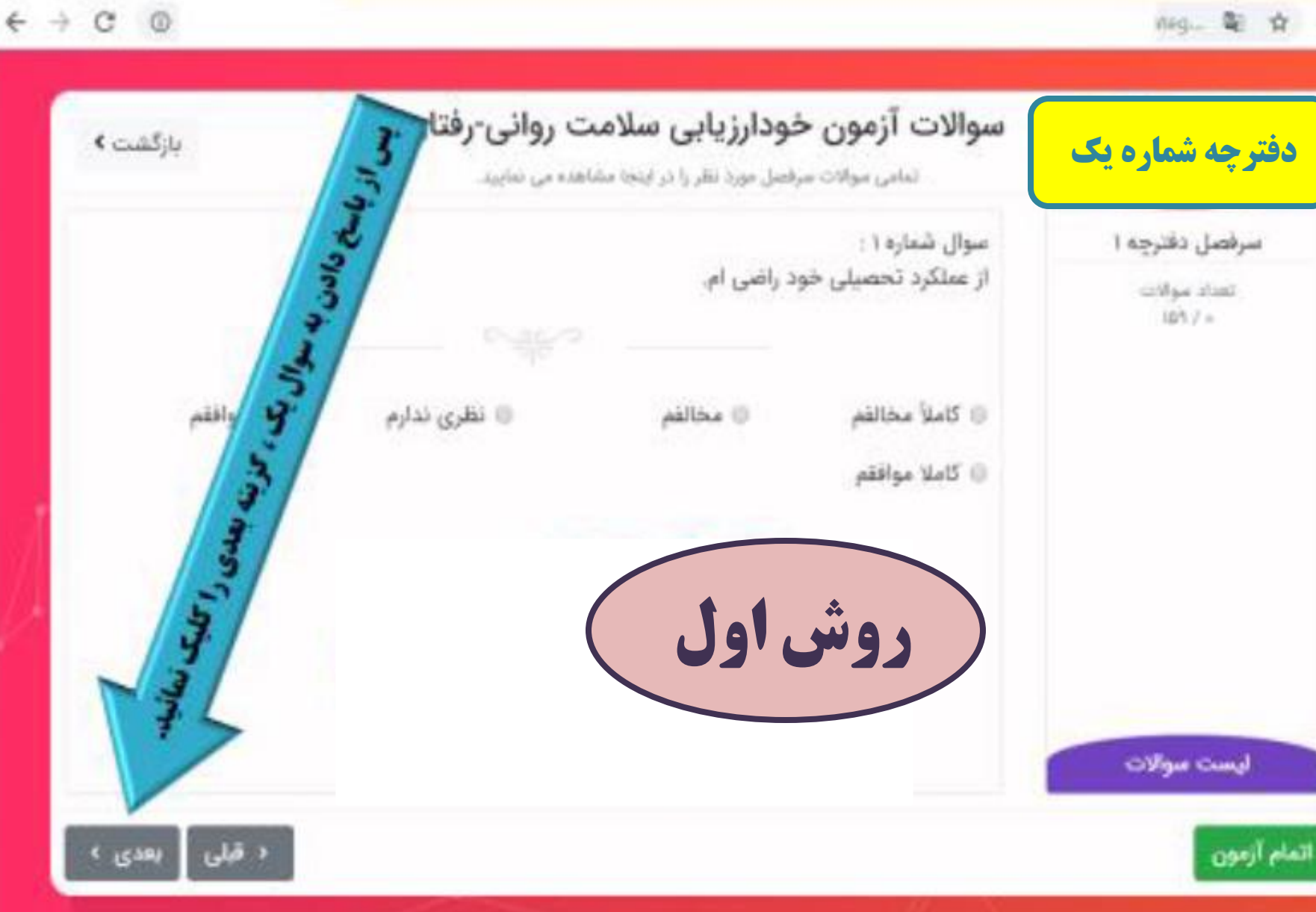

اجرا توسط يارس فللوران ستكر

D

× برلزاری (زمون

+

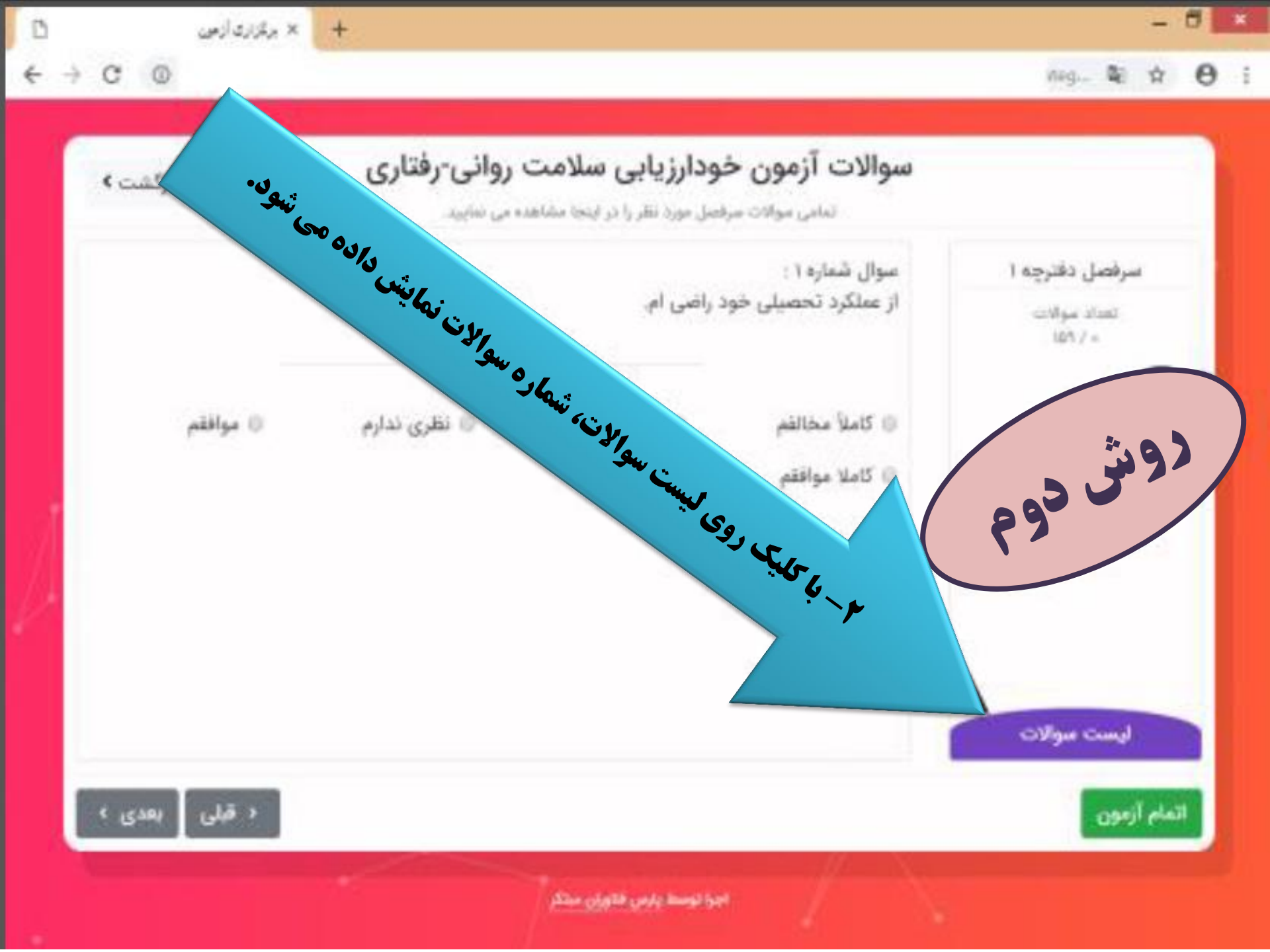

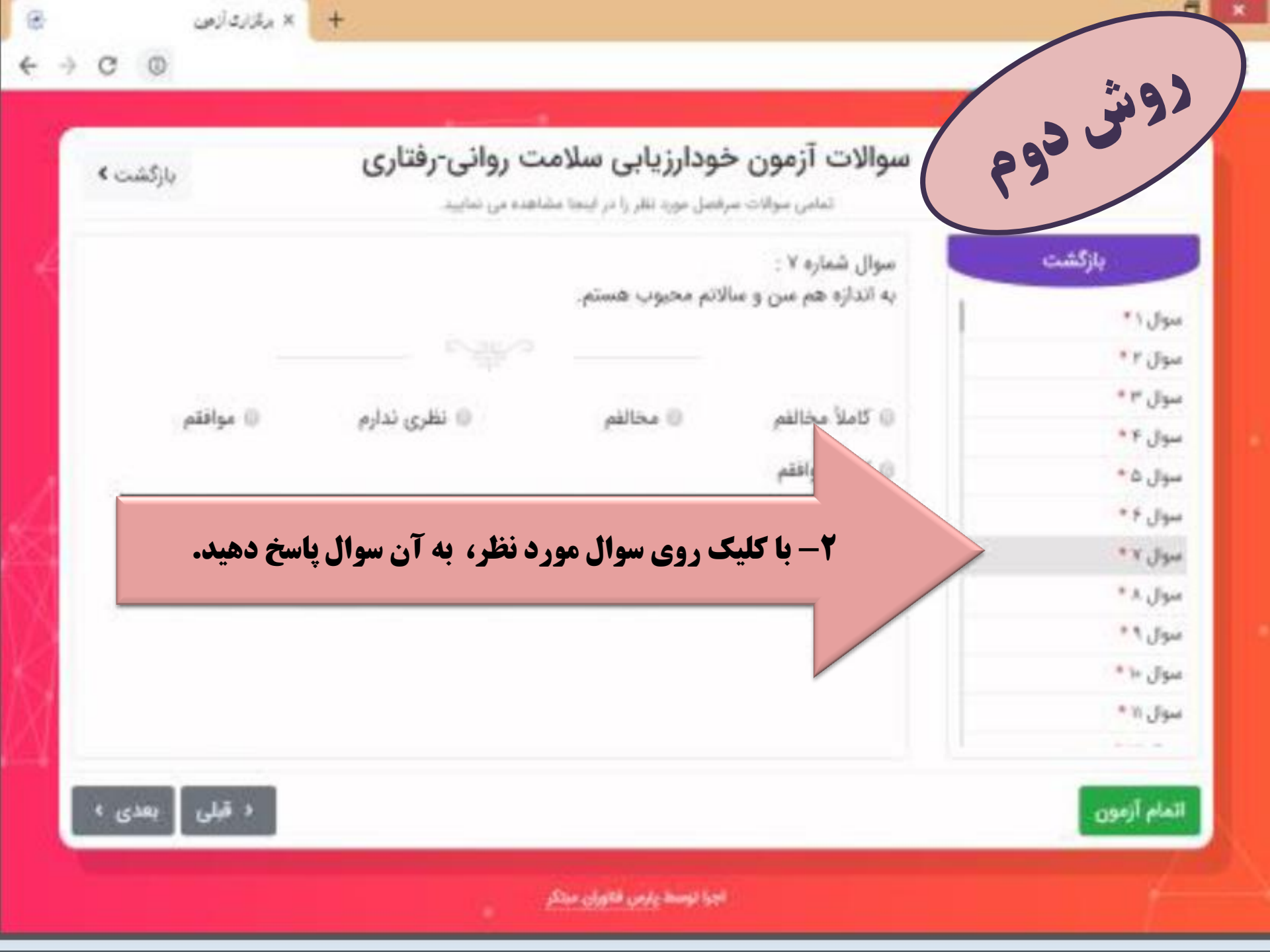

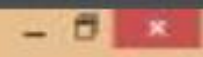

#### cat. 🕸 🕸 🖯 I

+ × برگزاری آزمین

← → c ⊚

8

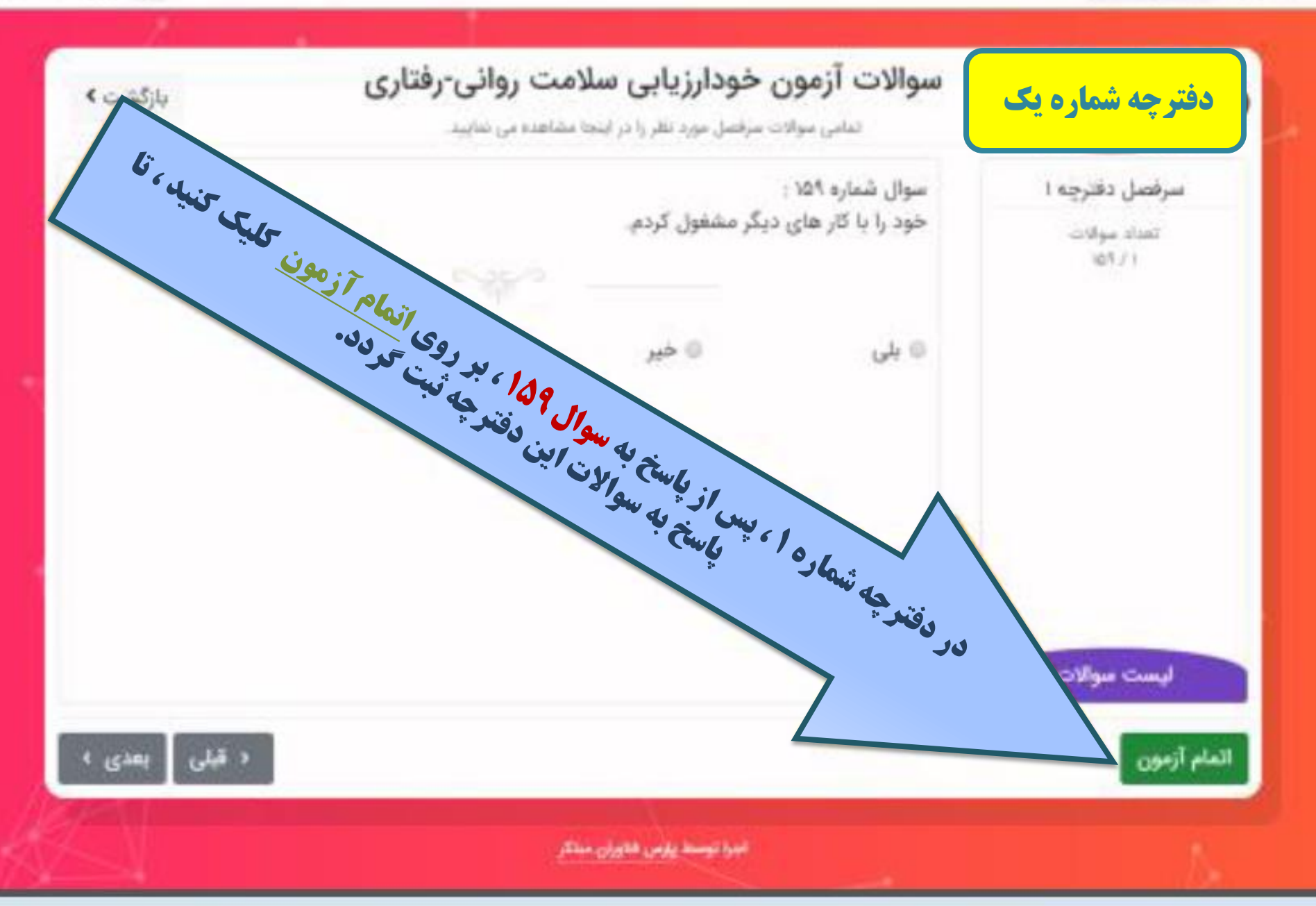

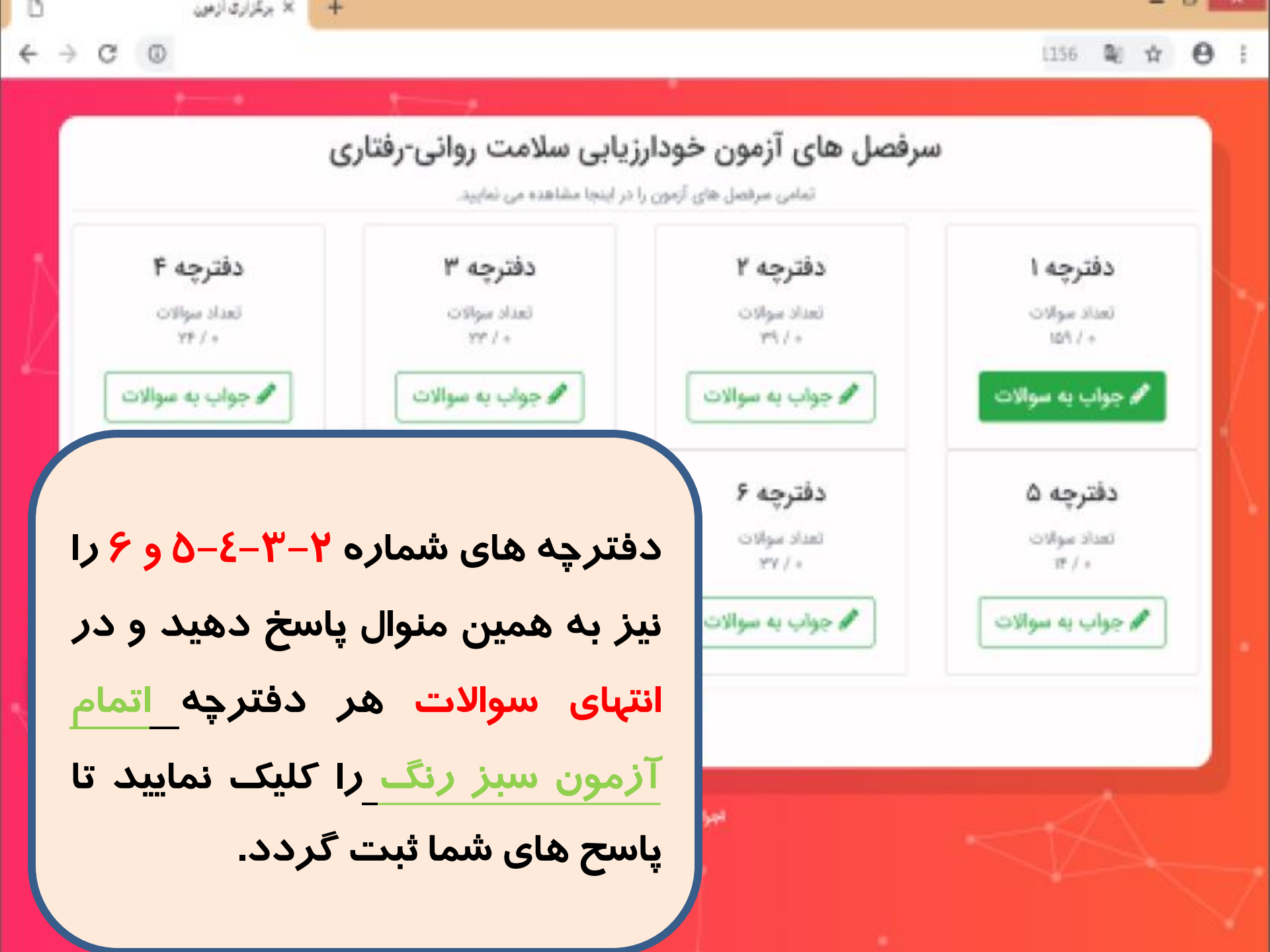

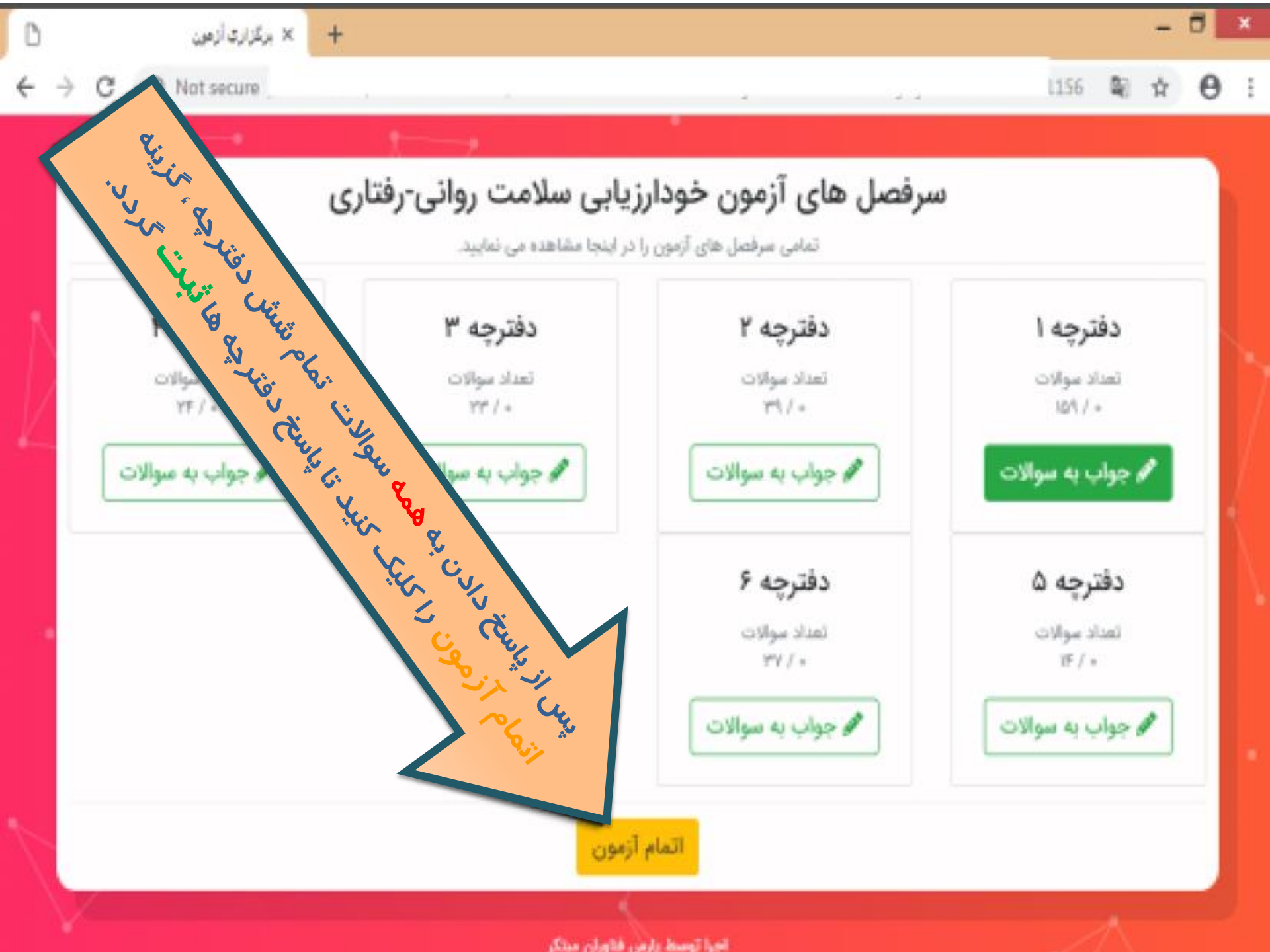

|     | خودار زيابن  | × شرکت در آزمین | + |  |  |  |
|-----|--------------|-----------------|---|--|--|--|
| c G | () N         | lot securi      |   |  |  |  |
|     | $\mathbf{X}$ | ٩               |   |  |  |  |
|     |              |                 |   |  |  |  |

### 😯 راهنا 😋 مازول هان مرتبط

داشبورد اصلی » آزمونهای مشاورهای » شرکت در آزمون خودارزیایی

## شرکت در آزمون خودارزیابی

Q

۵

∿

0

| جستجو: ان محتویات ۱۰ 🕈 🖽 🕪                                       |                                                      |                                                                                     |                                                          |            |         |  |  |  |  |  |  |  |  |  |
|------------------------------------------------------------------|------------------------------------------------------|-------------------------------------------------------------------------------------|----------------------------------------------------------|------------|---------|--|--|--|--|--|--|--|--|--|
| مديريت                                                           | ال وضعيت                                             | ال شروع و پایان اجرا                                                                | †L عنوان فاز                                             | عنوان اجرا | ال رديف |  |  |  |  |  |  |  |  |  |
| <b>√</b> ອ <i>⊟</i>                                              | 14. 15.                                              | $YF(\Delta 1) \mapsto VF(V) \oplus (A \cup \cdots) \mapsto VF(V) \oplus V \oplus A$ | ۱ آزمون سلامت روانی رفتاری خودارزیابی سلامت روانی رفتاری |            |         |  |  |  |  |  |  |  |  |  |
|                                                                  | نمایش ۱ تا ۱ از مجموع ۱ مورد ابتدا قبلی ۱ بعدی انتها |                                                                                     |                                                          |            |         |  |  |  |  |  |  |  |  |  |
| تهایی کردن آزمون ، در قسمت وضعیت ،<br>ائی شده را مشاهده می کنید. |                                                      |                                                                                     |                                                          |            |         |  |  |  |  |  |  |  |  |  |
|                                                                  |                                                      | ن نیلی نی اولی<br>نیلی نی                                                           | معاني نعايم                                              |            |         |  |  |  |  |  |  |  |  |  |

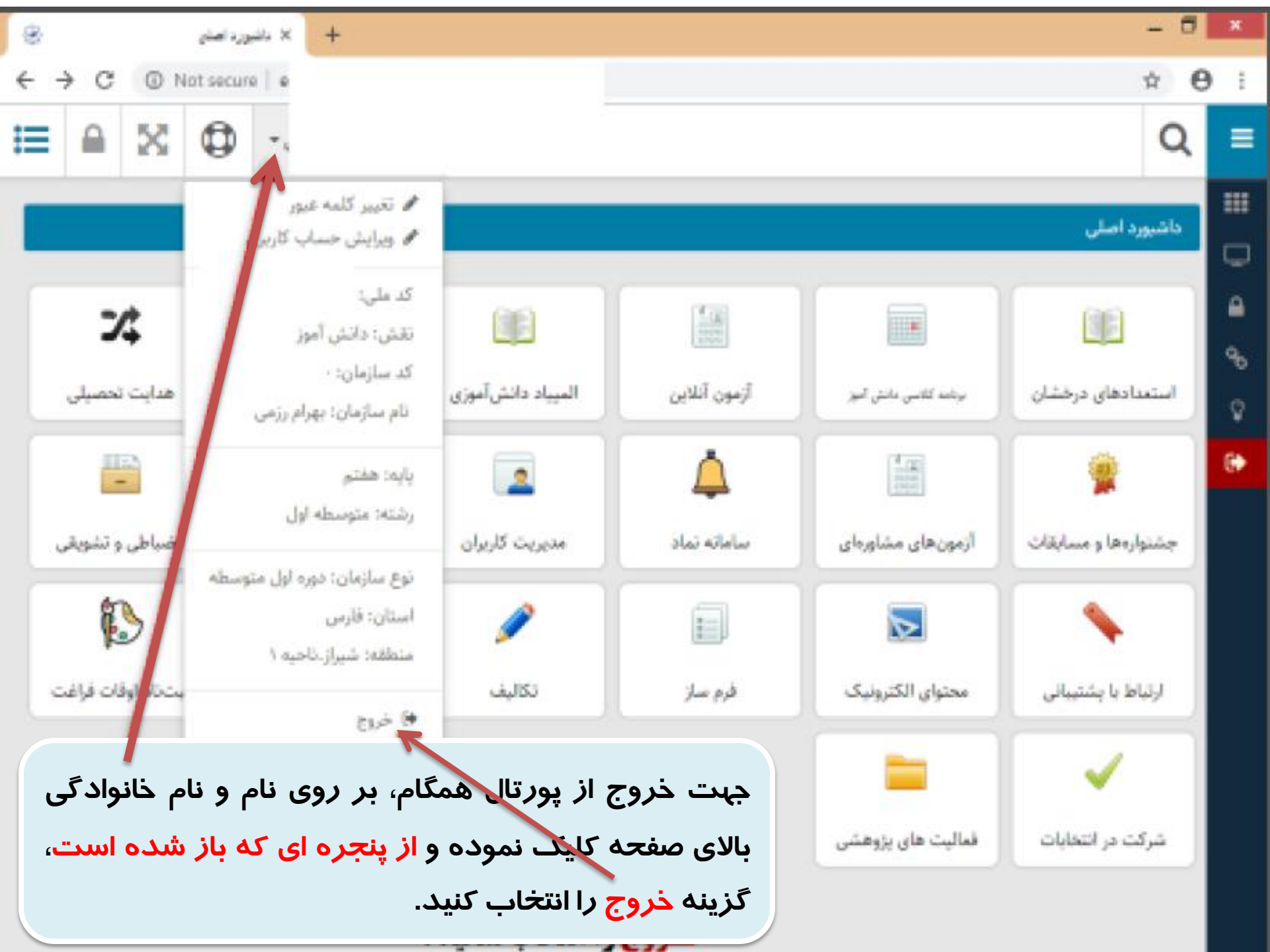

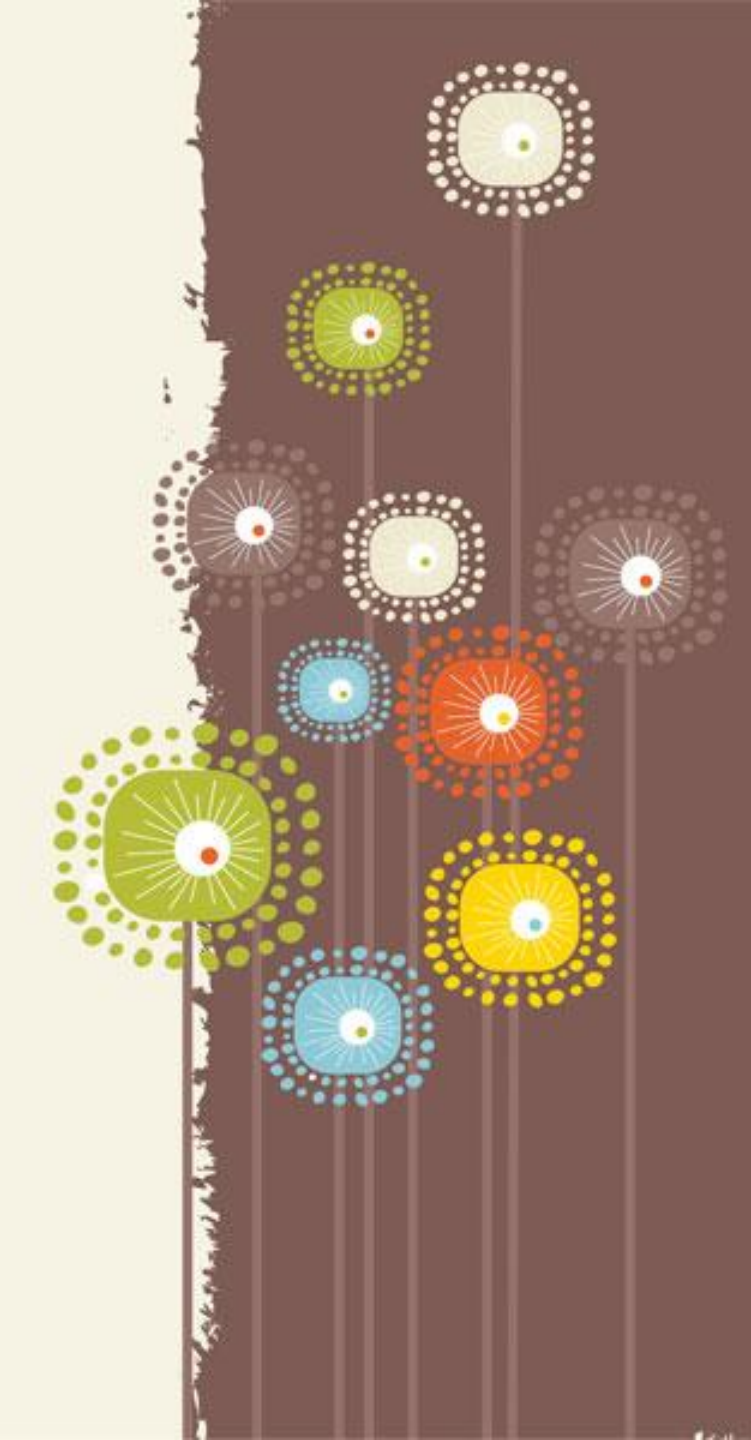

با امید

موفقیت و بهروزی

برای آینده سازان

این مرز و بوم